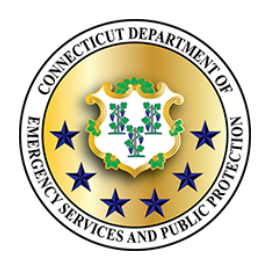

# State of Connecticut

Department of Emergency Services & Public Protection Division of Emergency Management & Homeland Security

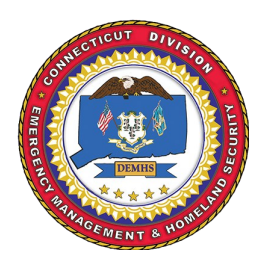

### L0146: Homeland Security Exercise & Evaluation Program Training Course

This is an intermediate-level course designed to provide a set of guiding principles, standardized methodology, available resources and practical skill development, which will assist in developing an HSEEP consistent exercise program. This course describes a common approach to exercise program management, design and development, conduct, evaluation, and improvement planning.

### **Objectives**

- Describe the purpose of HSEEP and how the program supports National Preparedness.
- Describe the HSEEP methodology as set forth in the Exercise Planning Cycle.
- Identify how the HSEEP principles and methodology support efforts across the whole community to improve our national capacity to build, sustain, and deliver capabilities.

**Core Capability** 

### **Target Audience**

The target audience includes:

- Exercise Planning
  Team Members
- Controllers and Facilitators
- Exercise Evaluators
- Exercise Program Managers
- Senior Leaders

### February 19 & 20, 2025 8:00 AM-5:00 PM

To **register** or view available dates Visit: <u>https://www.train.org/connecticut/course/11120551</u>, or Search <u>CT.Train.Org</u> for Course ID: 1120551, or scan QR Code: See CT Train Job Aid and Prerequisites for more assistance.

### **Mission Areas**

Threat & Hazard Identifi- Common

# Prerequisites

### Required:

cation

IS-120: An Introduction
 to Exercises

#### Recommended:

 IS-130: How to be an Exercise Evaluator

> Eversource Energy <u>107 Selden Street</u> Berlin, CT, 06037

### Point of Contact

William Turley State Training Officer Training and Exercise Unit <u>William.Turley@CT.gov</u> (860)250-6158 CT DEMHS CT.gov/DEMHS

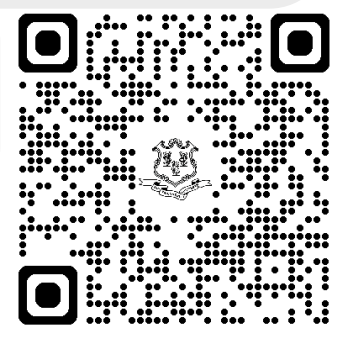

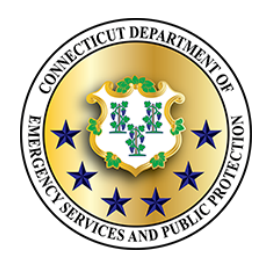

# State of Connecticut

Department of Emergency Services & Public Protection Division of Emergency Management & Homeland Security

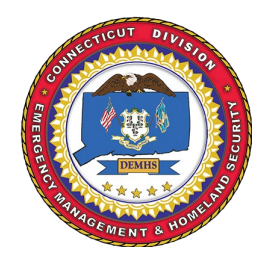

# L0146: HSEEP Registration Instructions

These are the instructions to register for a L0146: HSEEP Training Course offered by DEMHS.

### 1. Create an Account

To create a CT Train Account:

- 1. Visit <u>www.CT.Train.org</u>.
- 2. Select
- 3. Follow the prompts to create an account.

Create account

- 4. Be sure to verify your email address.
- If you already have a CT Train account, select
   Log in instead.

How to Create a TRAIN account

### **3. Complete Prerequisites**

- 1. Click the prerequisite course link.
- 2. Click + Register and select credit type.
- 3. Click >Launch to launch the course.
- 4. Complete the course (skip if completed previously)
- 5. Click Mark Completed on CT Train.
- 6. Click the "Your Learning" tab, followed by "Your Transcript".
- 7. Click the i next to the course.
- 8. Click "Upload external certificate" and upload your certificate to be verified.
- Send an email to <u>DEMHS.TrainingandExercise@CT.gov</u> indicating the completed prerequisites.
- Courses only need to be verified once.
- See Common Prerequisites on page 2. How to manage Your Learning in TRAIN

## 2. Join CT DEMHS Group

To view and register for courses you must join the <u>CT DEMHS</u> group.

- 1. Log in to your <u>www.CT.Train.org</u> account.
- 2. Click your name in the top right-hand corner and select Your Profile
- In the "Manage Groups" tab, under "Join By Group Code" type the code "CTDEMHS" and click join and then save.
   <u>How to Complete your TRAIN Profile</u>

### Prerequisites

### Required:

• IS-120: An Introduction to Exercises

### Recommended:

• IS-130: How to be an Exercise Evaluator

### 4. Apply for the course

- Search for course ID "1120551", click <u>https://www.train.org/connecticut/</u> <u>course/1120551/live-event</u>, or follow the QR code on the front page.
- On the "Sessions" tab, click + Get Approval next to your chosen session.
   How to Use the TRAIN search function